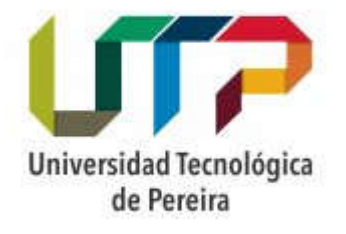

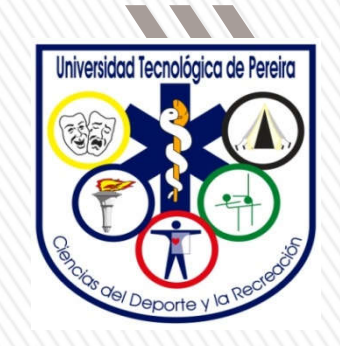

## CÓMO REFERENCIAR EN NORMAS APA 6.0 UTILIZANDO MS WORD 7

Lina María García Llanos Jhon Jairo Trejos Parra Yesica Eliana Ramírez López

## DIFERENCIA ENTRE REFERENCIAS Y BIBLIOGRAFÍA

- » Una lista de referencias incluye sólo las fuentes que sustentan la investigación y que se utilizaron para la preparación del trabajo.
- » Una bibliografía incluyen las fuentes que sirven para profundizar en el tema (APA,2010, p. 180,n1).

## RECOMENDACIONES GENERALES

Con respecto a las paginas web:

•No se incluye el nombre de la base de datos donde se encontró el documento, a menos que sean tesis o libros electrónicos.

•No se incluye la fecha en que se recuperó el documento.

•No se escribe punto después de la dirección web (URL).

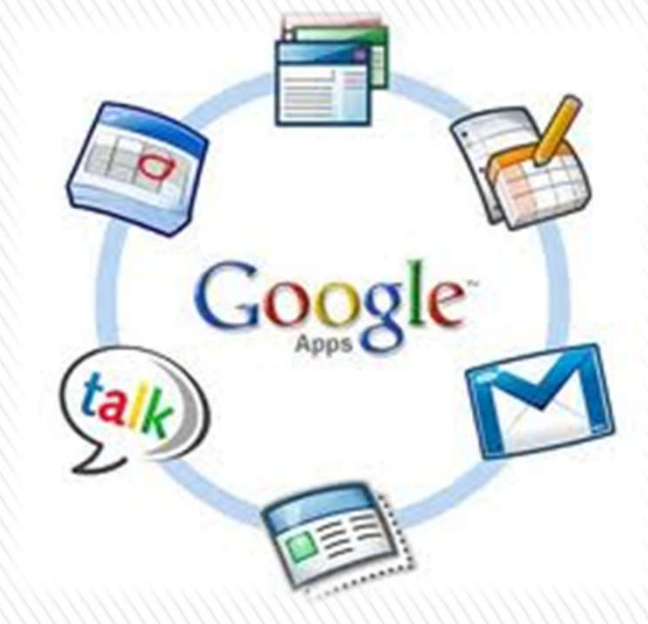

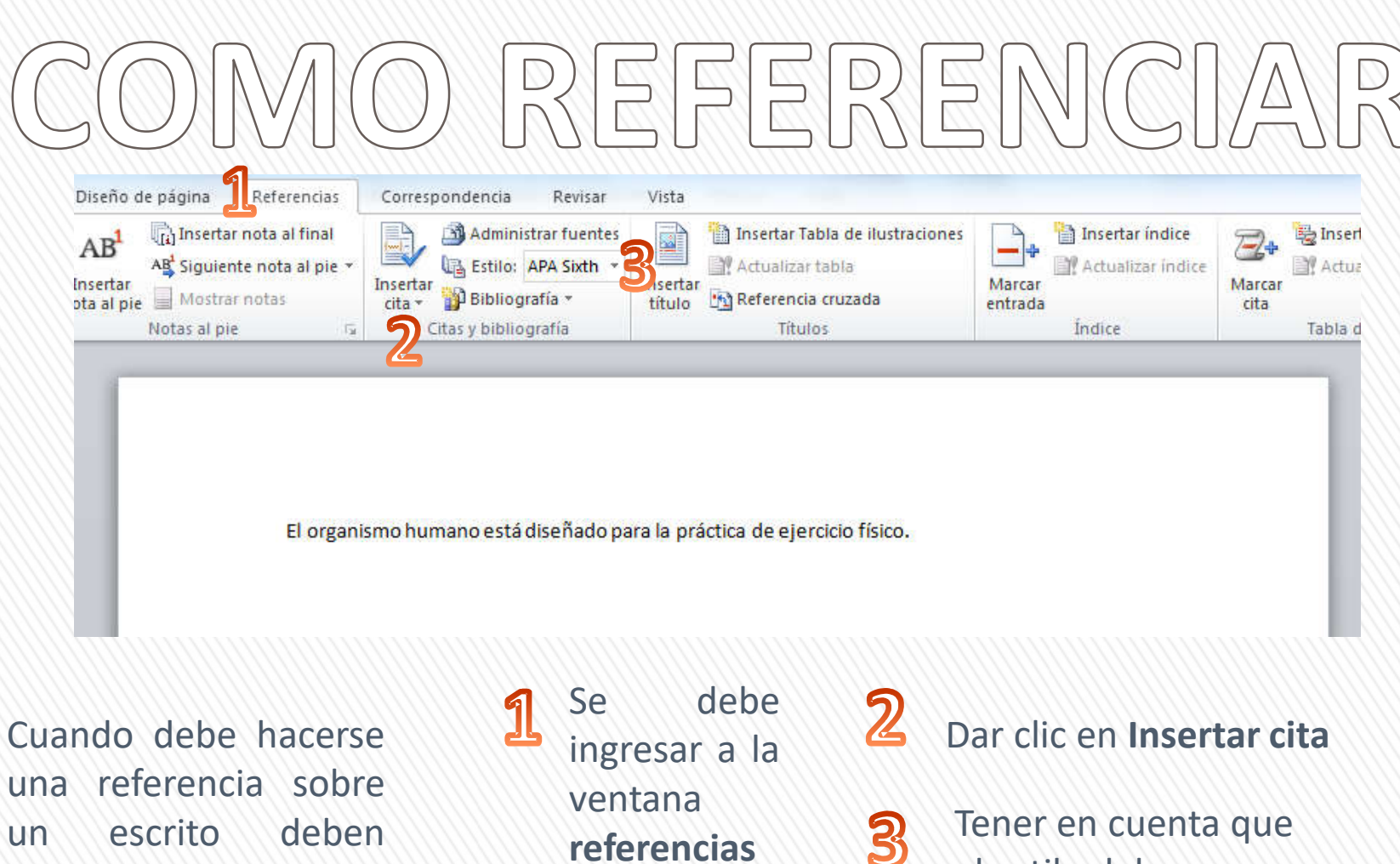

deben escrito un tenerse en cuenta los siguientes pasos

referencias

Tener en cuenta que el estilo debe ser APA sixth o APA sexta edición

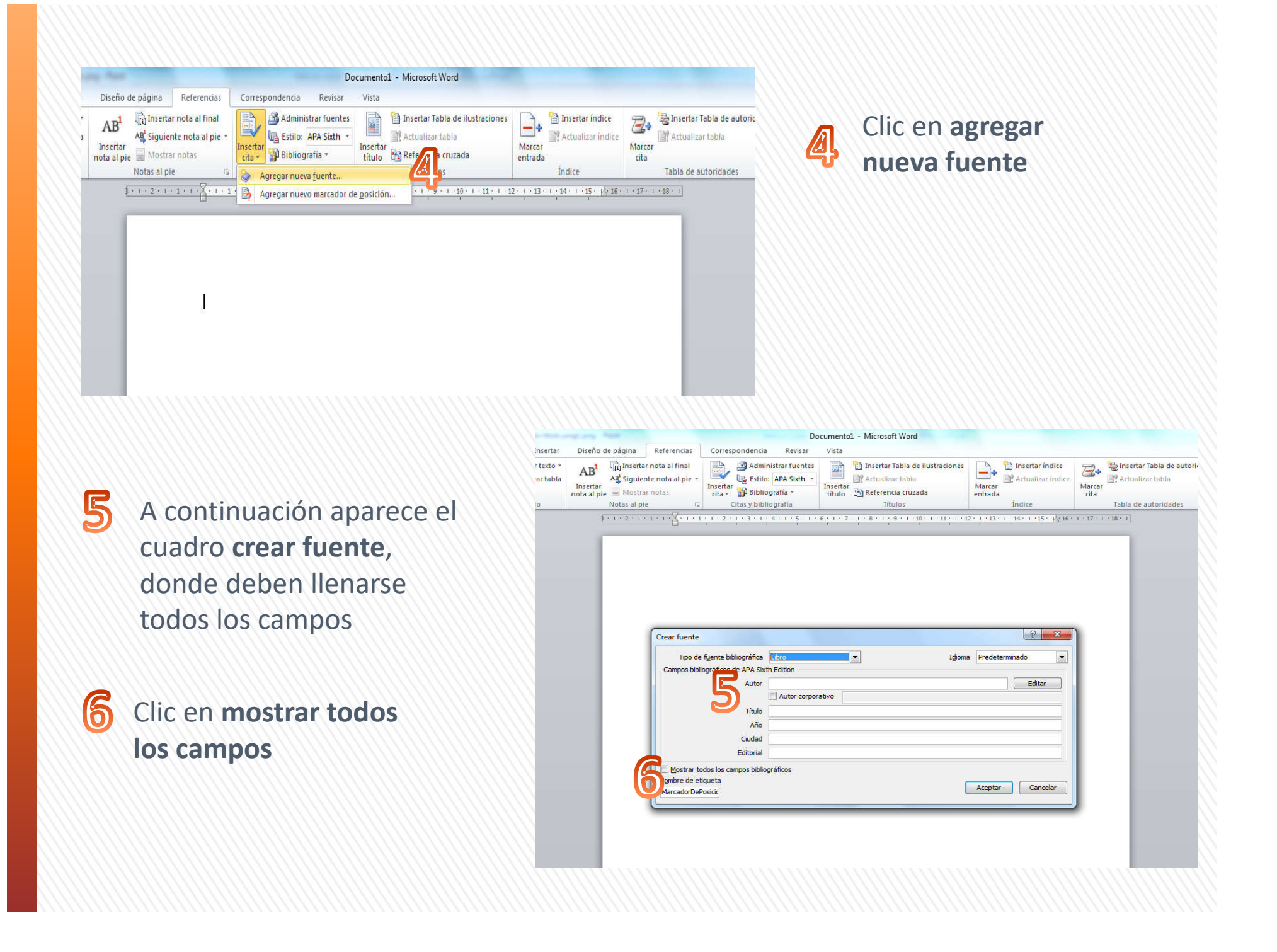

|              |                                                            |                                                               |                                                                                                    | Do                                                   | cumento:           | 1 - Microsoft Word                                                                                                    |                   |                                                |                 |                                     |
|--------------|------------------------------------------------------------|---------------------------------------------------------------|----------------------------------------------------------------------------------------------------|------------------------------------------------------|--------------------|----------------------------------------------------------------------------------------------------|-------------------|------------------------------------------------|-----------------|-------------------------------------|
| tar          | Diseño de página                                           | Referencias (                                                 | Correspondencia                                                                                                    | Revisar                                              | Vista              |                                                                                                    |                   |                                                |                 |                                     |
| to +<br>abla | AB <sup>1</sup><br>Insertar<br>nota al pie<br>Notas al pie | nota al final<br>e nota al pie +<br>Inotas                    | Admir<br>Admir<br>Isertar<br>cita * Diblio<br>Citas y bibli                                                                                               | istrar fuentes<br>APA Sixth 🔹<br>grafía 👻<br>ografía | Insertar<br>título | <ul> <li>Insertar Tabla de ilustraciones</li> <li>Actualizar tabla</li> <li>Referencia cruzada</li> <li>Títulos</li> </ul> | Marcar<br>entrada | Insertar índice<br>Actualizar índice<br>Índice | Amarcar<br>cita | Actualizar table<br>Tabla de autori |
|              | \$ - 1 - 2 - 1 - 1                                         |                                                               | 1 - 2 - 1 - 3 - 1 -                                                                                                    | 4 + 1 + 5 + 1 +                                      | 6 • 1 • 7          | 8 9 10 11 1                                                                                                    | 2 · 1 · 13 ·      | 1 · 14 · 1 · 15 · 14 · 16 ·                    | 1 17 1          | · 18 · 1                            |
|              | <u></u>                                                    | Crear fuente<br>Tipo de fue<br>Campos bibliogr<br>Pr<br>Númer | ante bibliográfica<br>áficos de APA Sixti<br>* Autor<br>* Thulo<br>* Año<br>* Ciudao<br>País o regón<br>* Eduoral<br>Editor<br>Volumen<br>ro de volumenes | Libro<br>n Edition                                   | stivo [            | ▼ Idom                                                                                                    | 9 Predet          | erminado                                       | 7               |                                     |
|              |                                                            | Mostrar todos                                                 | s los campos bibliog                                                                                                    | ráficos                                              | * Camp             | o recomendado                                                                                                    |                   |                                                |                 |                                     |
|              |                                                            | Nombre de etique                                              | eta                                                                                                    |                                                      |                    | 1                                                                                                    | Acepta            | Cancelar                                       |                 |                                     |

Llenar cada uno de los campos recomendados (\*)

7

En el campo autor, se debe dar clic en el botón editar

Y a continuación aparecerá la ventana editar nombre, se deben llenar los espacios con mayúscula inicial

![](_page_5_Picture_4.jpeg)

Clic en aceptar

![](_page_5_Figure_6.jpeg)

El organismo humano está diseñado para la práctica de ejercicio físico. (Abellan Aleman, 2010)

![](_page_6_Picture_1.jpeg)

cita aparecerá junto al texto

el libro quedará en la ventana insertar cita para anexarla

![](_page_7_Picture_0.jpeg)

El organismo humano está diseñado para la práctica de ejercicio físico. (Abellan Aleman, 2010)

#### Bibliografía

Abellan Aleman , J. (2010). Guia para la prescripción del ejercicio fisico en pacientes con riesgo cardiovascular. Región de Murcia: Servier.

## **ARTÍCULO DE REVISTA**

PSIQUIATRIA ARTETER

Por Dra. Patricia Piñera Esp. de ser. Grado en Priquiatria. y Lie, Questes González, especialista en Educación Artística Fotos: Celso Rodriguez

Un colectivo interdisciplinario lleva adelante una valiosa experiencia dentro de las técnicas modernas de psiquiatría

![](_page_8_Picture_4.jpeg)

malmente, la arteterapia

Internacionalmente, Larreterapia se emplea también en grupos de en-cuentro para estimular la creativi-dad o como técnica individual con grades propósitos, rain limitarla a presenta enfermas. Tanto con fines rerapénicos o simplemente creativos, resulta una técnica muy costoa.

EXPERIENCIAS EN CUBA

bilitación del paciente, basa bilitacion del paciente; basadas en las concepciones de Comunidad Te-rapéutica para el funcionamiento del equipo de Salud Mental y en estrecha relación con la comunidad que atiende.

que atiende. Por otra parte, este servicio se Por otra parte, este servicio se hizo extensivo a los pacientes inter-nados en la sala de enfermos agudos de Psiquiatria y se realizaron intere-santes trabajos con ingresados en la Unidad de Cuidados Intensivos.

#### MUESTRAS

#### DE RESULTADOS

A partir de la experiencia con pacientes del Hospital de Día con trastornos neuróticos y picosomáticos fundamentalmente, y de la sala de

![](_page_8_Picture_18.jpeg)

CUIDATE

#### IL TENDÓN DE AGURLES ES UND DE LOS PONTOS DÉBLES DEL COMPLISIÓN Cómo detectar y tratar la tendinopatía de Aquiles

La hardingalite de logi his ou une chatacite, runne ou aandere indice. del machine de Augeline par mache marchinetterne con dator o bellanamilier en la pant, fortrado de una inacita mart fonziente y cantole or las sorredars, abads in "publication, to go such as use local action § or Data zoward, partic appear of to do as cannot Appetter connects to determs Are Record Earthery Local Zori do Tarre to Recoperative p Description Spectrum Sector as Excernes. atien datieres an stiullar er put varente ods beitt, m pe

#### exception related

"El primer sintema que defectará el corredor será un deler al luicie de la carrera. A avadida que sa calendundo, el deler iril detapareciento, para volver a aparecer docpués de corror, en Itia"

![](_page_8_Picture_27.jpeg)

-----

![](_page_8_Picture_31.jpeg)

l cine y otras misento y reta-tas en función del tratamiento y reta-bilitación de us pacientes. TExa oportuna integración de las urgimientodel conceptode arecenpais definido por la Interpretarional Net Working Groups of Art Therapy I Working Groups of Art Therapy I addes artisticas y terapetuicas en aras de la salud del hombre. Su esitio funcional permite apli-carle en actividades psicoterapetutican individuales o de grapo, ya sea como arcos tratamientos. otros tratam

Guenta la historia que en la antigua Grecia se reconocia el de la estética y la creativida de las personas, pero no es hasta bien entre do el siglo XX que psiquiarras y psic-logos de divernos lugares comienzar ablicar el teatro, la danza, la pintura de cine y otras manifestaciones artísti-cas en función del tratamiento y reha-bilitación de sus pacientes.

30 / AVANCES MEDICOS

## Desde 1962, en que se fundó el mandante Manuel Fairdos, el cre-reguna de esa unidad induyé el cine-toria de esa unidad induyé el cine-toria individual y de repea con uso de pictografía, muietoterapia, debate tadas, entre otras icambién e compren-tadas, entre otras icambién e compren-te otras actividades culturales muy vinculadas a la ergoterapia y rehatundamentalmente, y de la sara de agudos, que incluye algunos trastor-nos de nivel psicótico, comenzó la aplicación de esta técnica a otros colectivos, como personas de terce-

Apellido, Inicial del autor de la revista. (Mes y año de publicación). Título del artículo de la revista. *Título de la revista en cursiva, volumen* (número), páginas.

### **Ejemplo:**

Arias, G. (Junio, 2013). Efectos de un programa de EFT. Salud y Bienestar Mental, 23 (6), 43-44.

#### Nota:

Al ser un artículo de revista recuperado de un sitio web se anexa "Recuperado de: <u>www.xxx.com</u> " (Dirección URL)

Se deben de seguir los pasos anteriormente mencionados

En la ventana crear fuente debe cambiarse el tipo de fuente bibliográfica por artículo de revista

No se debe olvidar dar clic en editar nombre para anexar el nombre del autor

|                                                                                                    |                                                                                                    |                           | <b>4</b> |         |                                                     |                              | 0.8                                 | 97          |
|----------------------------------------------------------------------------------------------------|----------------------------------------------------------------------------------------------------|---------------------------|----------|---------|-----------------------------------------------------|------------------------------|-------------------------------------|-------------|
| Tipo de f <u>u</u> ente bibliogr                                                                                                    | áfica Artículo de re                                                                                                    | vista                     | ┓╝       |         | I <u>d</u> ioma                                     | Predete                      | erminado                            |             |
| Campos bibliográficos de AF                                                                                                    | PA Sixth Edition                                                                                                    |                           |          |         |                                                     |                              | 6.5.12.00.000.0                     | 6           |
| * A                                                                                                    | Autor                                                                                                    |                           |          |         |                                                     |                              | Editar                              | ר ר         |
|                                                                                                    | Autor corpo                                                                                                    | orativo                   |          |         |                                                     |                              |                                     |             |
| ÷ 7                                                                                                    | titulo                                                                                                    |                           |          |         |                                                     |                              |                                     | -           |
| t Nombro do la co                                                                                                    | vista                                                                                                    |                           |          |         |                                                     |                              |                                     | -           |
|                                                                                                    |                                                                                                    |                           |          |         |                                                     |                              |                                     | =           |
| CI                                                                                                    |                                                                                                    |                           |          |         |                                                     |                              |                                     |             |
| *                                                                                                    | Ano                                                                                                    |                           |          |         |                                                     |                              |                                     | -           |
|                                                                                                    | Mes                                                                                                    |                           |          |         |                                                     |                              |                                     | _           |
|                                                                                                    | Dia                                                                                                    |                           |          |         |                                                     |                              |                                     |             |
| * Pág                                                                                                    | ginas                                                                                                    |                           |          |         |                                                     |                              |                                     |             |
| E                                                                                                    | iditor                                                                                                    |                           |          |         |                                                     |                              | Editar                              |             |
| Edit                                                                                                    | torial                                                                                                    |                           |          |         |                                                     |                              |                                     |             |
| w_L                                                                                                    |                                                                                                    |                           |          |         |                                                     |                              |                                     |             |
| Iombre de etiqueta<br>MarcadorDePosició<br>rear fuente                                                                                                    |                                                                                                    |                           |          |         |                                                     | Aceptar                      | ි Ca                                | ncelar      |
| Nombre de etiqueta<br>MarcadorDePosicio<br>rear fuente<br>Tipo de f <u>u</u> ente bibliogr                                                                                                    | áfica Artículo de re                                                                                                    | vista                     |          |         | Idioma                                              | Aceptar<br>Predet            | Ca                                  | ncelar      |
| Nombre de etiqueta<br>MarcadorDePosicio<br>rear fuente<br>Tipo de f <u>u</u> ente bibliogo<br>Campos bibliográficos de                                                                          | áfica Artículo de re<br>Editar nombre                                                                                                    | vista                     |          |         | Idioma<br>2                                         | Aceptar<br>Predet            | ে Ca<br>ে খি<br>ærminado            | ncelar<br>E |
| Nombre de etiqueta<br>MarcadorDePosicio<br>rear fuente<br>Tipo de f <u>u</u> ente bibliogr<br>Campos bibliográficos de<br><b>*</b>                                                              | áfica Artículo de re<br>Editar nombre<br>Agregar nombre                                                                                            | vista                     |          |         | Idioma                                              | Aceptar                      | Ca<br>P<br>rerminado<br>Editar      | ncelar      |
| Vombre de etiqueta<br>MarcadorDePosicio<br>rear fuente<br>Tipo de f <u>u</u> ente bibliogo<br>Campos bibliográficos de<br>*                                                                     | áfica Artículo de re<br>Editar nombre<br>Agregar nombre<br>Apelli <u>d</u> os:                                                                     | vista                     |          |         | Idioma<br>2                                         | Aceptar                      | Ca<br>کو<br>erminado<br>Editar      | ncelar      |
| Vombre de etiqueta<br>MarcadorDePosicio<br>rear fuente<br>Tipo de fuente bibliogra<br>Campos bibliográficos de                                                                                  | áfica Artículo de re<br>Editar nombre<br>Agregar nombre<br>Apelli <u>d</u> os:<br>No <u>m</u> bre:                                                 | vista<br>Arias<br>Gerardo |          |         | Idioma                                              | Aceptar<br>Predet            | erminado<br>Editar                  |             |
| Nombre de etiqueta<br>MarcadorDePosicio<br>rear fuente<br>Tipo de fuente bibliogr<br>Campos bibliográficos de<br>*<br>*<br>* Nombre de la                                                       | áfica Artículo de re<br>Editar nombre<br>Agregar nombre<br>Apelli <u>d</u> os:<br>No <u>m</u> bre:<br>Segundo nombre:                              | vista<br>Arias<br>Gerardo |          |         | Idioma                                              | Aceptar<br>Predet            | ে Ca<br>প্র<br>erminado<br>Editar   |             |
| Nombre de etiqueta<br>MarcadorDePosicio<br>rear fuente<br>Tipo de fuente bibliogr<br>Campos bibliográficos de<br>*<br>*<br>* Nombre de la                                                       | áfica Artículo de re<br>Editar nombre<br>Agregar nombre<br>Apelli <u>d</u> os:<br>Nombre:<br>Segundo nombre:                                       | vista<br>Arias<br>Gerardo |          |         | Idioma                                              | Aceptar<br>Predet            | ि Ca<br>ुश्व<br>verminado<br>Editar |             |
| Nombre de etiqueta<br>MarcadorDePosicio<br>rear fuente<br>Tipo de fuente bibliogo<br>Campos bibliográficos de<br>*<br>* Nombre de la                                                            | áfica Artículo de re<br>Editar nombre<br>Agregar nombre<br>Apelli <u>d</u> os:<br>No <u>m</u> bre:<br>Segundo nombre:                              | vista<br>Arias<br>Gerardo |          |         | Idioma<br>2                                         | Aceptar<br>Predet<br>X       | erminado<br>Editar                  |             |
| Nombre de etiqueta<br>MarcadorDePosicio<br>rear fuente<br>Tipo de fuente bibliogr<br>Campos bibliográficos de<br>*<br>*<br>* Nombre de la                                                       | áfica Artículo de re<br>Editar nombre<br>Agregar nombre<br>Apelli <u>d</u> os:<br>Nombre:<br>Segundo nombre:<br>Mombres                            | vista<br>Arias<br>Gerardo |          |         | Idioma<br>2                                         | Aceptar<br>Predet            | erminado<br>Editar                  |             |
| Nombre de etiqueta<br>MarcadorDePosicio<br>rear fuente<br>Tipo de fuente bibliogr<br>Campos bibliográficos de<br>*<br>*<br>Nombre de la                                                         | áfica Artículo de re<br>Editar nombre<br>Agregar nombre<br>Apelli <u>d</u> os:<br>Nombre:<br>Segundo nombre:<br><u>Nombres</u>                     | vista<br>Arias<br>Gerardo |          |         | Idioma<br>?<br>Agreg                                | Aceptar<br>Predet<br>X       | ে<br>erminado<br>Editar             |             |
| Nombre de etiqueta<br>MarcadorDePosicio<br>rear fuente<br>Tipo de fuente bibliogo<br>Campos bibliográficos de<br>*<br>* Nombre de la<br>*                                                       | áfica Artículo de re<br>Editar nombre<br>Agregar nombre<br>Apelli <u>d</u> os:<br>Nombre:<br>Segundo nombre:<br><u>Nombres</u>                     | vista<br>Arias<br>Gerardo |          |         | Idioma<br>?<br>Agreg                                | Aceptar<br>Predet            | erminado<br>Editar                  |             |
| Nombre de etiqueta<br>MarcadorDePosicio<br>rear fuente<br>Tipo de fuente bibliogo<br>Campos bibliográficos de<br>*<br>* Nombre de la<br>*                                                       | áfica Artículo de re<br>Editar nombre<br>Agregar nombre<br>Apelli <u>d</u> os:<br>Nombre:<br>Segundo nombre:<br>Nombres                            | vista<br>Arias<br>Gerardo |          |         | Idioma<br>9<br>Agreg<br>Arriba<br>Abaja             | Aceptar<br>Predet<br>X       | Editar                              |             |
| Nombre de etiqueta<br>MarcadorDePosicic<br>rear fuente<br>Tipo de fuente bibliogr<br>Campos bibliográficos de<br>*<br>*<br>Nombre de la<br>*<br>E                                               | áfica Artículo de re<br>Editar nombre<br>Agregar nombre<br>Apelli <u>d</u> os:<br>Nombre:<br>Segundo nombre:<br>Nombres                            | vista<br>Arias<br>Gerardo |          |         | Idioma<br>2<br>Agreg<br>Arriba<br>Abaju<br>Elimina  | Aceptar<br>Predet<br>X<br>ar | erminado<br>Editar<br>Editar        |             |
| Nombre de etiqueta<br>MarcadorDePosicio<br>rear fuente<br>Tipo de fuente bibliogr<br>Campos bibliográficos de<br>*<br>* Nombre de la<br>* F                                                     | áfica       Artículo de re         Editar nombre         Agregar nombre         Apellidos:         Nombre:         Segundo nombre:         Nombres | vista<br>Arias<br>Gerardo |          |         | Idioma<br>9<br>Agreg<br>Arriba<br>Abaja             | Aceptar<br>Predet<br>x       | Editar                              |             |
| Nombre de etiqueta<br>MarcadorDePosicic<br>rear fuente<br>Tipo de fuente bibliogr<br>Campos bibliográficos de<br>*<br>* Nombre de la<br>*<br>*<br>Mostrar todos los came                        | áfica Artículo de re<br>Editar nombre<br>Agregar nombre<br>Apelli <u>d</u> os:<br>Nombre:<br>Segundo nombre:<br>Nombres                            | vista<br>Arias<br>Gerardo |          | Aceptar | Idioma<br>P<br>Agreg<br>Arriba<br>Elimina<br>Cancel | Aceptar<br>Predet<br>X       | Editar                              |             |
| Nombre de etiqueta<br>MarcadorDePosicic<br>rear fuente<br>Tipo de fuente bibliogr<br>Campos bibliográficos de<br>★<br>★ Nombre de la<br>★<br>Mostrar todos los camp<br>Iombre de etiqueta Escri | áfica Artículo de re<br>Editar nombre<br>Agregar nombre<br>Apelli <u>d</u> os:<br>No <u>m</u> bre:<br>Segundo nombre:<br><u>N</u> ombres           | vista<br>Arias<br>Gerardo |          | Aceptar | Idioma<br>9<br>Agreg<br>Arriba<br>Elimina           | Aceptar<br>Predet<br>X       | erminado<br>Editar<br>Editar        |             |

| Tipo de fuente bibliográfica                                                                                                    | Artículo de revista 💌                                                                                                    | Idioma          | Predeterminado | -           |
|----------------------------------------------------------------------------------------------------|----------------------------------------------------------------------------------------------------|-----------------|----------------|-------------|
| ampos bibliográficos de APA Six                                                                                                    | th Edition                                                                                                    |                 | 1              | -           |
| * Autor                                                                                                    | Arias, Gerardo                                                                                                    |                 | Editar         | <b> </b> •  |
|                                                                                                    | Autor corporativo                                                                                                    |                 |                | 10          |
| * Título                                                                                                    | Efectos de un programa de EFT                                                                                                    |                 |                | -           |
| * Nombre de la revista                                                                                                    | Salud y Bienestar Mental                                                                                                    |                 |                | -           |
| Ciudad                                                                                                    |                                                                                                    |                 |                | -           |
| * Año                                                                                                    | 2013                                                                                                    |                 |                |             |
| Mes                                                                                                    | Junio                                                                                                    |                 |                | =           |
| Día                                                                                                    | · · · · · · · · · · · · · · · · · · ·                                                                                                    |                 |                | -           |
| * Páginas                                                                                                    | 43-44                                                                                                    |                 |                | = U         |
| Editor                                                                                                    |                                                                                                    |                 | Editar         | T I         |
| Editorial                                                                                                    |                                                                                                    |                 |                | -           |
| 0-1                                                                                                    |                                                                                                    |                 |                | Ξ           |
| mbre de etiqueta Ejemplo: 5<br>ri 131                                                                                                    | 0-62                                                                                                    |                 | Aceptar Ca     | ncelar      |
| ear fuente                                                                                                    | 0-62                                                                                                    |                 | Aceptar Ca     | ncelar      |
| ear fuente<br>Tipo de fuente bibliográfica                                                                                                    | Artículo de revista                                                                                                    | Idioma          | Aceptar Ca     | ncelar<br>X |
| ear fuente<br>Tipo de fuente bibliográficos de APA Siz                                                                                                    | Artículo de revista 💌<br>kth Edition                                                                                                    | Idjoma          | Aceptar Ca     | ncelar<br>X |
| mbre de etiqueta Ejemplo: 5<br>ri131<br>rear fuente<br>Tipo de fuente bibliográfica<br>Campos bibliográficos de APA Siz<br>Ciudad<br>+ Año                                                                                  | Artículo de revista                                                                                                    | I <u>d</u> ioma | Aceptar Ca     | ncelar<br>× |
| ear fuente<br>Tipo de fuente bibliográfica<br>Campos bibliográficos de APA Si<br>Ciudad<br>* Año<br>Mes                                                                                                    | Artículo de revista       Artículo de revista       Image: state state stat                                  | I <u>di</u> oma | Aceptar Ca     | ncelar      |
| mbre de etiqueta Ejemplo: 5<br>ri 131<br>ear fuente<br>Tipo de fuente bibliográfica<br>Campos bibliográficos de APA Si:<br>Ciudad<br>* Año<br>Mes<br>Día                                                                    | Artículo de revista        Artículo de revista       Xth Edition       2013       Junio                                                                                                    | Idioma          | Aceptar Ca     | ncelar      |
| mbre de etiqueta Ejemplo: 5<br>ri 131<br>Tipo de fuente bibliográfica<br>Campos bibliográficos de APA Si:<br>Ciudad<br>* Año<br>Mes<br>Día<br>* Páginas                                                                     | Artículo de revista        Artículo de revista       xth Edition       2013       Junio       43-44                                                                                                    | Idjoma          | Aceptar Ca     |             |
| mbre de etiqueta Ejemplo: 5<br>ri 131<br>Tipo de fuente bibliográfica<br>Campos bibliográficos de APA Si<br>Ciudad<br>* Año<br>Mes<br>Día<br>* Páginas<br>Editor                                                            | Artículo de revista       Artículo de revista       xth Edition       2013       Junio       43-44                                                                                                    | Idjoma          | Aceptar Ca     |             |
| mbre de etiqueta Ejemplo: 5<br>ri 131<br>Tipo de fuente bibliográfica<br>Campos bibliográficos de APA Sir<br>Ciudad<br>* Año<br>Mes<br>Día<br>* Páginas<br>Editorial                                                        | Artículo de revista       Artículo de revista       xth Edition       2013       Junio       43-44                                                                                                    | Idioma          | Aceptar Ca     |             |
| mbre de etiqueta Ejemplo: 5<br>ri131 Eiemplo: 5<br>rino de fuente bibliográfica<br>Campos bibliográficos de APA Si:<br>Ciudad<br>* Año<br>Mes<br>Día<br>* Páginas<br>Editorial<br>Volumen                                   | Artículo de revista        Artículo de revista       xth Edition       2013       Junio       43-44       23                                                                                                    | Idioma          | Aceptar Ca     |             |
| mbre de etiqueta Ejemplo: 5<br>ri131 Eiemplo: 5<br>rigo de fuente bibliográfica<br>Campos bibliográficos de APA Sis<br>Ciudad<br>* Año<br>Mes<br>Día<br>* Páginas<br>Editor<br>Editorial<br>Volumen<br>Número               | Artículo de revista<br>Artículo de revista<br>artículo de revista<br>2013<br>Junio<br>43-44<br>23<br>6                                                                                                    | I <u>d</u> ioma | Aceptar Ca     |             |
| mbre de etiqueta Ejemplo: 5<br>ri 131<br>Tipo de fuente bibliográfica<br>Campos bibliográficos de APA Si<br>Ciudad<br>* Año<br>Mes<br>Día<br>* Páginas<br>Editorial<br>Volumen<br>Número<br>Título breve                    | Artículo de revista  Artículo de revista COLORIZACIÓN COLORIZACIÓN COLORICACIÓN COLORIZCIÓN COLORIZACIÓN COLORIZACIÓN COLO | Idjoma          | Aceptar Ca     |             |
| mbre de etiqueta Ejemplo: 5<br>ri 131<br>Tipo de fuente bibliográfica<br>Campos bibliográficos de APA Si<br>Ciudad<br>* Año<br>Mes<br>Día<br>* Páginas<br>Editorial<br>Volumen<br>Número<br>Título breve<br>Número estándar | Artículo de revista       Artículo de revista       xth Edition       2013       Junio       43-44       23       6                                                                                                    | Idioma          | Aceptar Ca     |             |

## **3** Clic en mostrar todos los campos

Llenar los campos: autor, título, año, mes, páginas, volumen y número

Clic en aceptar

Ą,

5

![](_page_12_Picture_0.jpeg)

#### La cita quedará insertada

6

7

Al dar clic en la pestaña **bibliografía** y en el cuadro que aparece después de ella aparecerá el artículo de revista citado

| and the second second se |                                                  | Do                                                       | cumento1 - Microsoft Word                                                 |                   |                |
|----------------------------------------------------------------------------------------------------|--------------------------------------------------|----------------------------------------------------------|---------------------------------------------------------------------------|-------------------|----------------|
| de página                                                                                                    | Referencias                                      | Correspondencia Revisar                                  | Vista                                                                     |                   |                |
| e Mostra                                                                                                    | r nota al final<br>nte nota al pie 👻<br>ir notas | Administrar fuentes<br>Insertar<br>cita * Bibliografía * | Insertar Tabla de ilustraciones<br>Actualizar tabla<br>Insertar<br>título | Marcar<br>entrada | Marcar<br>cita |
| Notas al pi                                                                                                    | e Ty                                             | Citas y bibliografía                                     | Títulos                                                                   | Indice            | Tab            |

(Arias, 2013)

Bibliografía Arias, G. (Junio de 2013). Efectos de un programa de EFT. Salud y Bienestar Mental, 23(6), 43-44.

## LIBROS, LIBROS DE CONSULTA Y CAPITULOS DE LIBRO

![](_page_13_Picture_1.jpeg)

![](_page_13_Picture_2.jpeg)

![](_page_14_Picture_0.jpeg)

## LIBRO CON AUTOR

Apellidos, Inicial del autor o editor. (Año de la publicación). *Título en cursiva*. Ciudad: Editorial

### **Ejemplo con autor:**

Silva, A. (2009). *Imaginarios urbanos*. Bogotá: Ediciones: Colombia.

## **Ejemplo con editor:**

García, B. (Ed). (1998). *El deporte en Colombia*. Medellín: Ediciones Oasis.

| Tipo de fuente bibliográfica    | Libro             | I <u>d</u> ioma | Predeterminado |
|---------------------------------|-------------------|-----------------|----------------|
| mpos bibliográficos de APA Sixt | h Edition         |                 |                |
| Autor                           |                   |                 | Editar         |
|                                 | Autor corporativo |                 |                |
| Título                          |                   |                 |                |
| Año                             |                   |                 |                |
| Ciudad                          |                   |                 |                |
| Editorial                       |                   |                 |                |
| Mostrar todos los campos biblio | oráficos          |                 |                |

Al momento de crear fuente seleccionar en tipo de fuente **bibliográfica** la opción **Libro** 

![](_page_15_Picture_2.jpeg)

![](_page_15_Picture_3.jpeg)

| Tipo de fuente bibliográfica     | Libro               | Idioma Predeterminado |
|----------------------------------|---------------------|-----------------------|
| Campos bibliográficos de APA Six | th Edition          |                       |
| Autor                            | Silva , Alfonso     | Editar                |
|                                  | Autor corporativo   | 0                     |
| Título                           | Imaginarios Urbanos | ši                    |
| Año                              | 2009                | <b>)</b>              |
| Ciudad                           | Bogotá              |                       |
| Editorial                        | Edicionas Colombia  |                       |

| e página Referencias                                                                | Corresp            | ondencia Revisar \                                                                                                    | /ista                                                                                                    |                   |                                               |
|-------------------------------------------------------------------------------------|--------------------|----------------------------------------------------------------------------------------------------|----------------------------------------------------------------------------------------------------|-------------------|-----------------------------------------------|
| () Insertar nota al final<br>Ag <sup>4</sup> Siguiente nota al pie<br>Mostrar notas | Insertar<br>cita * | Administrar fuentes Carlos: APA Sixth                                                                                                    | sertar 🏤 Referencia cruzada                                                                                            | Marcar<br>entrada | tar índice<br>alizar índice<br>Marcar<br>cita |
| Notas al pie                                                                        | C                  | Integrado                                                                                                    |                                                                                                    |                   | Tabl                                          |
| 1 - 2 - 1 - 1 - 1 - 2 - 1 -                                                         | 1 1 1 2 2 1        | Bibliografía                                                                                                    |                                                                                                    | 13 / 4            | 15 15 16 16 17 1 18 1                         |
|                                                                                     |                    | López, A. (2005). Crear una publicac<br>Trabajos citados                                                                                                    | <ul> <li>Bibliografía automática que incluye to<br/>fuentes asociadas al documento</li> </ul>                          | odas las          |                                               |
| (Silva , 2009)                                                                      |                    | Trabajos citados<br>Benito, A. (2003). <i>Citas y referencias</i><br>García, M. A. (2006). <i>Cómo escribir u</i><br>López, A. (2005). <i>Crear una publicac</i> | . Nueva York: Contoso Press.<br>na bibliografia. Chicago: Publicaciones Raimon.<br>Kin formal. Boston: Proseware, Inc. |                   |                                               |
|                                                                                     |                    | Insertar <u>b</u> ibliografía                                                                                                    | a la autoría da biblio anolías                                                                                         |                   |                                               |

 Elenar los campos título, año, ciudad y editorial.
 En el caso de citar un libro no es necesario dar clic en mostrar todos los campos

> La cita quedará insertada

Al dar clic en bibliografía y en el cuadro siguiente aparecerá la cita completa

(Silva, 2009)

Bibliografía

Silva , A. (2009). Imaginarios Urbanos. Bogotá: Ediciones Colombia.

5

# CAPITULO O SECCIÓN DE LIBRO

#### inclusion investigation

E. C. J. Mollectric is a collected space sizes. Example, interapping to longe to count of the plane. Single planets of the second singlet count splitting. J. Mollectric count of a second second second splitting. J. Mollectric count of a second second second splitting.

![](_page_17_Picture_4.jpeg)

Apellidos, Nombre del autor del capitulo. (Año). *Titulo del capitulo o sección del libro*. Apellidos, Nombre del autor del libro o editor. *Titulo del libro. Páginas.* Ciudad: Editorial

Ejemplo:

Suarez, A. (2010). La salud desde la actividad física. En M. Ocampo, La salud (Págs. 34-37). Cali: Casa editorial.

| Tipo de fuente bibliográfica     | Sección de libro  | Idioma Predeterminado |
|----------------------------------|-------------------|-----------------------|
| ampos bibliográficos de APA Sixi | th Edition        |                       |
| Autor                            |                   | S Editar              |
|                                  | Autor corporativo | <u> </u>              |
| Título                           |                   |                       |
| Autor del libro                  |                   | Editar                |
| Título del libro                 |                   |                       |
| Año                              |                   |                       |
| Páginas                          |                   |                       |
| Ciudad                           |                   |                       |
| Editorial                        |                   |                       |
| Mostrar todos los campos biblio  | oráficos          |                       |

#### En el momento de **crear la fuente** se debe seleccionar como tipo de fuente **sección de libro**

![](_page_19_Picture_2.jpeg)

1

Editar el nombre del **autor** (capítulo) así como del **autor del libro** 

| ١. | 2 |   |
|----|---|---|
| E  |   |   |
| N  | 2 | 7 |
| v  |   |   |
| R  | - |   |
|    |   |   |

Llenar los campos: autor, título, autor del libro, título del libro, año, páginas, ciudad y editorial

No es necesario dar clic en Mostrar todos los campos, ya que allí muestra los campos requeridos

| Tipo de fuente bibliográfica    | Sección de libro                   | Predeterminado |
|---------------------------------|------------------------------------|----------------|
| ampos bibliográficos de APA Six | th Edition                         | 1              |
| Autor                           | Suarez, Adrian                     | Editar         |
|                                 | Autor corporativo                  |                |
| Título                          | La salud desde la actividad física |                |
| Autor del libro                 | Ocampo , Manuel                    | Editar         |
| Título del libro                | La salud                           |                |
| Año                             | 2012                               |                |
| Páginas                         | 34-37                              |                |
| Ciudad                          | Cali                               |                |
| Editorial                       | Casa editorial                     |                |

![](_page_20_Picture_0.jpeg)

Ą

Dar clic en el bibliografía y en el cuadro siguiente que aparece después de ella

La cita quedará

anexada

La sección del libro quedara correctamente citada

(Suarez, 2012)

#### Bibliografía

Suarez, A. (2012). La salud desde la actividad física. En M. Ocampo , *La salud* (págs. 34-37). Cali : Casa editorial .

![](_page_20_Picture_7.jpeg)

# LIBRO O CAPITULO DE LIBRO RECUPERADOS DE UN SITIO WEB

![](_page_21_Picture_1.jpeg)

Apellidos, Nombre. (Año). Título del libro o capítulo del libro. Obtenido de http/www.apa.org/monitor (Dirección URL del sitio donde fue recuperado)

Ejemplo :

Ramírez, J. (2012).Fundamentos de laRecreación.Obtenidodewww.onlineoriginal.comObtenidode

| Tipo de f <u>u</u> ente bibliográfica [<br>Campos bibliográficos de APA                                                                    | Documento de sitio Web 💌 | 1 | I <u>d</u> ioma P | redeterminado | ? ×      | 1   | En el momento<br>fuente seleccior                      |
|----------------------------------------------------------------------------------------------------|--------------------------|---|-------------------|---------------|----------|-----|--------------------------------------------------------|
| Autor<br>Nombre del sitio Web<br>Nombre del sitio Web<br>Año                                                                               | Autor corporativo        |   |                   |               | Editar   |     | de fuente bibl<br>opción documen<br>web                |
| Mes<br>Día<br>Año en que se realizó la consulta<br>Mes en que se realizó la consulta<br>Día en que se realizó la consulta<br>Dirección URL |                          |   |                   |               |          | 2   | Dar clic en <b>edita</b><br>escribir el nombi<br>autor |
| Mostrar todos los campos bibliogr<br>Mombre de etiqueta<br>MarcadorDePosició                                                               | áficos                   |   | 3                 | Aceptar       | Cancelar | গ্র | Clic en <b>Aceptar</b>                                 |

### nto de **crear** onar en tipo bliográfica la ento de sitio

9 53

ar para bre del

#### continuación A 4 aparecerá el cuadro editar nombre para anexarlo

5 Clic en aceptar

| ampos bibliográficos de Al                                 | ditar nombre                          |         |            |          |         |        |
|------------------------------------------------------------|---------------------------------------|---------|------------|----------|---------|--------|
|                                                            | Agregar nombre<br>Apelli <u>d</u> os: | Ramírez | <u>A</u> , |          |         | Editar |
| Nombre del siti<br>Nombre del siti                         | <u>S</u> egundo nombre:               | Julian  |            |          | -       |        |
|                                                            | Nombres                               |         |            | Agregar  |         |        |
|                                                            |                                       |         | *          | Arriba   |         |        |
| Ano en que se realizo la co<br>Mes en que se realizó la co |                                       |         |            | Abajo    |         |        |
| Día en que se realizó la co<br>Direcció                    |                                       |         | *          | Eliminar |         |        |
| Mostrar todos los campos                                   |                                       | 5       | Aceptar    | Cancelar |         |        |
| mbre de etiqueta Escrite                                   |                                       |         | _          |          | Aceptar | Cancel |

|                                                                                                    |                                                                                                    |                                                                                                    |                    | (                         |                                  |
|----------------------------------------------------------------------------------------------------|----------------------------------------------------------------------------------------------------|----------------------------------------------------------------------------------------------------|--------------------|---------------------------|----------------------------------|
| Tipo de fuente bibliográfica                                                                                                    | Documento de sitio Web 💌                                                                                                    | I <u>d</u> ioma                                                                                                    | Predeterminado     |                           |                                  |
| Campos bibliográficos de APA                                                                                                    |                                                                                                    |                                                                                                    |                    |                           |                                  |
| Autor                                                                                                    | Ramírez, Julian                                                                                                    |                                                                                                    |                    |                           | Editar                           |
|                                                                                                    | Autor corporativo                                                                                                    |                                                                                                    |                    |                           |                                  |
| Nombre del sitio Web                                                                                                    | Fundamentos de la Recreación                                                                                                    |                                                                                                    |                    |                           |                                  |
| Nombre del sitio Web                                                                                                    |                                                                                                    | C                                                                                                    |                    |                           |                                  |
| Año                                                                                                    | 2012                                                                                                    | ( <u>)</u>                                                                                                    |                    |                           |                                  |
| Mes                                                                                                    |                                                                                                    |                                                                                                    |                    |                           |                                  |
| Día                                                                                                    |                                                                                                    |                                                                                                    |                    |                           |                                  |
| Año en que se realizó la consulta                                                                                                    |                                                                                                    |                                                                                                    |                    |                           |                                  |
| Mes en que se realizó la consulta                                                                                                    |                                                                                                    |                                                                                                    |                    |                           |                                  |
| Día en que se realizó la consulta                                                                                                    |                                                                                                    |                                                                                                    |                    |                           |                                  |
| Dia en que se realizo la consulta                                                                                                    |                                                                                                    |                                                                                                    |                    |                           |                                  |
| Direction URL                                                                                                    | www.onlineoriginal.com                                                                                                    |                                                                                                    |                    |                           |                                  |
| Mostrar todos los campos bibliog<br>mbre de etiqueta Ejemplo: htt<br>am 121<br>de página Referencias C                                                                                                    | ráficos<br>p://www.adatum.com<br>orrespondencia Revisar Vista                                                                                                    | 7                                                                                                    | Aceptar            |                           | Cance                            |
| Mostrar todos los campos bibliog<br>gmbre de etiqueta Ejemplo: htt<br>am 121<br>de página Referencias C<br>1 (a) Insertar nota al final<br>Ag <sup>6</sup> Siguiente nota al pie ~<br>tar<br>I pie Mostrar notas                                                  | ráficos<br>p://www.adatum.com<br>orrespondencia Revisar Vista<br>Administrar fuentes<br>insetrar <u>insetrar</u> Biblioigrafía                                                                                                    | a                                                                                                    | Aceptar            | inse<br>Marti             | Cance<br>ertar Ind<br>ualizar II |
| Mostrar todos los campos bibliog<br>gmbre de etiqueta Ejemplo: htt<br>tam 121<br>de página Referencias C<br>1 (1) Insertar nota al final<br>Ag <sup>i</sup> Siguiente nota al pie<br>tar<br>1 pie Mostrar notas<br>Notas al pie                                   | ráficos<br>p://www.adatum.com<br>orrespondencia Revisar Vista<br>Administrar fuentes<br>Administrar fuentes<br>Linsertar<br>cita Tibibliografía Tibi                                                                                                    | a<br>Insertar Tabla de ilustra<br>Actualizar tabla<br>Insertar Tabla<br>Referencia cruzada                                                                                                    | Aceptar<br>aciones | indic                     | Cance<br>ertar Ind<br>ualizar II |
| Mostrar todos los campos bibliog<br>gmbre de etiqueta Ejemplo: htt<br>tam 121<br>de página Referencias C<br>f Dinsertar nota al final<br>Ag <sup>4</sup> Siguiente nota al pie ~<br>tar<br>i pie Mostrar notas<br>Notas al pie ~                                  | ráficos<br>p://www.adatum.com<br>orrespondencia Revisar Vista<br>Administrar fuentes<br>Administrar fuentes<br>Estilo: APA -<br>Insertar<br>cita -<br>Integrado<br>Bibliografía                                                                                                    | a<br>Thisertar Tabla de ilustro<br>Actualizar tabla<br>Tabla<br>Tabla de ilustro<br>Referencia cruzada                                                                                                    | Aceptar<br>aciones | ) Inse<br>) Actu<br>Índic | Cance<br>ertar Ind<br>ualizar In |
| Mostrar todos los campos bibliog<br>genbre de etiqueta Ejemplo: htt<br>tam 121<br>de página Referencias C<br>1 Minsertar nota al final<br>A§ Siguiente nota al pie<br>tar<br>1 pie Mostrar notas<br>Notas al pie                                                  | ráficos<br>p://www.adatum.com<br>prrespondencia Revisar Vista<br>Administrar fuentes<br>Administrar fuentes<br>Estilo: APA<br>Insertar<br>Cita - Bibliografía<br>Bento, A. (2009). Crasy<br>Gibliografía<br>Bento, A. (2009). Crasy<br>Lúpez. A. (2005). Crear<br>Bibliografía                                                                                                    | a<br>Actualizar tabla<br>Actualizar tabla                                                                                                    | Aceptar<br>aciones | Inse<br>M Actu<br>Indic   | Cance<br>ertar ind<br>ualizar ir |
| Mostrar todos los campos bibliog<br>gmbre de etiqueta Ejemplo: htt<br>am 121<br>de página Referencias C<br>Agl Insertar nota al final<br>Agl Siguiente nota al pie ~<br>1 pie Mostrar notas<br>Notas al pie ~<br>(Ramíre                                          | ráficos<br>p://www.adatum.com<br>prrespondencia Revisar Vista<br>Administrar fuentes<br>Administrar fuentes<br>Estilo: APA<br>Bibliografía<br>Bibliografía<br>Bibliografía<br>Bibliografía<br>Bibliografía<br>Bibliografía<br>Bibliografía<br>Bibliografía<br>Bibliografía                                                                                                    | a<br>Actualizar tabla<br>Actualizar tabla<br>Actualiza     | Aceptar<br>aciones | indic                     | Cance<br>ertar ind<br>ualizar in |
| Mostrar todos los campos bibliog<br>gmbre de etiqueta Ejemplo: htt<br>iam 121<br>de página Referencias C<br>1 Mostrar nota al final<br>Ad <sup>5</sup> Siguiente nota al pie ~<br>1 pie Mostrar notas<br>Notas al pie (Ramíre                                     | ráficos<br>p://www.adatum.com<br>prrespondencia Revisar Vistr<br>participa administrar fuentes<br>Bibliografía<br>Bibliografía<br>Bibliografía<br>Bibliografía<br>Benio, A. (2009). <i>Cerr</i><br>Bibliografía<br>Bibliografía                                                                                                    | a<br>Actualizar tabla de ilustra<br>Actualizar tabla<br>Referencia cruzada<br>Martía<br>grafía<br>grafía automática que incluye tod<br>es asociadas con el documento                                                                                                    | Aceptar<br>aciones | nse<br>Inse               | Cance<br>ertar índualizar ír     |
| Mostrar todos los campos bibliog<br>gmbre de etiqueta Ejemplo: htt<br>tam121<br>de página Referencias C<br>1 (h) Insertar nota al final<br>As Siguiente nota al pie ~<br>1 pie Mostrar notas<br>Notas al pie (r)<br>(Ramfre                                       | ráficos<br>p://www.adatum.com<br>prrespondencia Revisar Vistr<br>participar a Administrar fuentes<br>Bestilo: APA<br>Insertar<br>cita Dibiliografía<br>Bibliografía<br>Bibliografía                                                                                                    | a<br>Actualizar tabla<br>Actualizar tabla<br>Actualiza     | Aceptar<br>aciones | indic                     | Cance<br>ertar índ<br>ualizar ír |
| Mostrar todos los campos bibliog<br>genbre de etiqueta Ejemplo: htt<br>tam121<br>de página Referencias C<br>1 Li Insertar nota al final<br>Ad Siguiente nota al pie<br>Tar<br>I pie Mostrar notas<br>Notas al pie Tr                                              | ráficos<br>p://www.adatum.com<br>orrespondencia Revisar Vista<br>p://www.adatum.com<br>Administrar fuentes<br>Estilo: APA<br>Insertar<br>Dibliografia<br>Bibliografia<br>Bibliografia | a<br>()<br>()<br>()<br>()<br>()<br>()<br>()<br>()<br>()<br>()                                                                                                    | Aceptar            | nsee<br>Actu              | Cance<br>ertar Ind<br>ualizar Ir |
| Mostrar todos los campos bibliog<br>genbre de etiqueta Ejemplo: htt<br>tam 121<br>de página Referencias C<br>1 Minsertar nota al final<br>As Siguiente nota al pie<br>Torie Mostrar notas<br>Notas al pie<br>(Ramíre                                              | ráficos<br>p://www.adatum.com<br>prrespondencia Revisar Vista<br>prespondencia Revisar Vista<br>Administrar fuentes<br>Estilo: APA<br>Estilo: APA<br>Estilo: APA<br>Estilo: APA<br>Estilo: APA<br>Estilo: Grafía<br>Bibliografía<br>Benito, A. (2003). Citos y<br>Grada, M. A. (2006). Com<br>Siblio<br>Garda, M. A. (2006). Com<br>Estilo: Service<br>Bibliografía<br>Benito, A. (2007). Citas y referencias<br>Garda, M. A. (2006). Com escriter u<br>Lápez, A. (2006). Com escriter u<br>Lápez, A. (2006). Com escriter u<br>Lápez, A. (2006). Com escriter u<br>Lápez, A. (2006). Com escriter u<br>Lápez, A. (2006). Com escriter u<br>Lápez, A. (2006). Com escriter u                                                                                                    | a<br>A Ctualizar tabla<br>A Ctualizar tabla<br>A Ctualiza                 | Aceptar            | indic                     | Cance<br>ertar ind<br>ualizar ir |
| Mostrar todos los campos bibliog<br>lombre de etiqueta Ejemplo: htt<br>Ram121<br>de página Referencias C<br>A Chinsertar nota al final<br>AS Siguiente nota al pie<br>Notas al pie To<br>Rotas al pie To<br>Rotas al pie To<br>Rotas al pie To<br>Rotas al pie To | ráficos<br>p://www.adatum.com<br>prrespondencia Revisar Vista<br>Administrar fuentes<br>Administrar fuentes<br>Estilo: APA<br>Insertar<br>Cita Piblioigrafía<br>Bento, A. (2008). Crasy<br>Bibliografía<br>Bento, A. (2008). Crasy<br>Bibliografía<br>Bento, A. (2008). Crasy<br>Bibliografía<br>Bento, A. (2008). Crasy<br>Bibliografía<br>Carda, M. A. (2006). Crasy<br>Bibliografía<br>Bento, A. (2003). Crasy referencias<br>Carda, M. A. (2006). Crasy referencias<br>Carda, M. A. (2006). Crasy referencias<br>Carda, M. A. (2006). Crasy referencias<br>Carda, M. A. (2006). Crasy referencias<br>Bento, A. (2006). Crasy referencias<br>Carda, M. A. (2006). Crasy referencias<br>Carda, M. A. (2006). Crasy referencias                                                                                                    | A<br>A<br>A<br>Actualizar tabla<br>Actualizar tabla<br>Act | Aceptar<br>aciones | inse<br>Inse<br>Indid     | Cance<br>ertar índ<br>ualizar ír |

observar la cita y la

bibliografía

6

Se llenaran los campos Autor, Nombre del sitio web, Año y Dirección URL

![](_page_24_Picture_3.jpeg)

La cita quedará insertada

En el momento de necesitar la bibliografía dar clic en la pestaña Bibliografía y en la primera opción

(Ramírez, 2012)

#### Bibliografía

Ramírez, J. (2012). Fundamentos de la Recreación . Obtenido de www.onlineoriginal.com

# INFORME TÉCNICOS Y DE INVESTIGACIÓN

![](_page_25_Picture_1.jpeg)

Apellidos, Nombre o inicial del autor del informe. (Año). Título del trabajo (Informe No. xxx). Lugar: Editorial

### **EJEMPLO:**

Betancur, D. (2008). Estado actual de escenarios Deportivos en Pereira. Pereira: Editorial Kinesis

| Crear fuente                                                                        |                                                 |                                                                                | 8 × 7                                                                                         |                   |                                                                   |                                                     |
|-------------------------------------------------------------------------------------|-------------------------------------------------|--------------------------------------------------------------------------------|-----------------------------------------------------------------------------------------------|-------------------|-------------------------------------------------------------------|-----------------------------------------------------|
| Tipo de f <u>u</u> ente bibliográ<br>Campos bibliográficos de AP<br>Au<br>Ti        | ifica Informe 1<br>A<br>utor Autor corporativo  | Idioma Predeterminado                                                          | Editar                                                                                        | 1                 | En el momento<br>fuente selecció<br>Tipo de<br>bibliográfica Info | de <b>crear</b><br>onar en<br><b>fuente</b><br>orme |
| Edito<br>Ciu<br>Mostrar todos los campos<br>Nombre de etiqueta<br>MarcadorDePosició | orial                                           | Aceptar                                                                        | Cancelar                                                                                      | 2                 | En el campo d<br>seleccionar la<br><b>editar</b>                  | e <b>autor</b><br>opción                            |
| 3 Llena<br>Apel                                                                     | ar los campos<br>I <b>lidos</b> y <b>nombre</b> | Crear fuente<br>Tipo de f <u>u</u> ente bibliogr<br>Campos bibliográficos de A | Editar nombre<br>Agregar nombre<br>Apelli <u>d</u> os:<br>No <u>m</u> bre:<br>Segundo nombre: | Betancur<br>David | 2 ×<br>3<br>Agregar                                               | ি থ<br>ninado ✓<br>Editar                           |
|                                                                                     |                                                 | Fri                                                                            | Nombres                                                                                       |                   | Amba                                                              |                                                     |

Nombre de etiqueta Escri

MarcadorDePosició

Eliminar

Cancelar

ceptar

Cancelar

\*

Aceptar

Į.

| 2 G 2013 - 05. 1                                                                                                    | 1.122                                                                                                    |                                                                                                    | N 1 70                                                                                                    | <i>1</i> 31 |                             |                            |
|----------------------------------------------------------------------------------------------------|----------------------------------------------------------------------------------------------------|----------------------------------------------------------------------------------------------------|----------------------------------------------------------------------------------------------------|-------------|-----------------------------|----------------------------|
| Tipo de fuente bibliográfica                                                                                                    | Informe                                                                                                    | •                                                                                                    | Idioma Predetermina                                                                                                    | do          |                             | ()))))                     |
| Campos bibliográficos de APA                                                                                                    |                                                                                                    |                                                                                                    |                                                                                                    |             | E C                         | ) ()                       |
| Autor                                                                                                    | Betancur , David                                                                                                    |                                                                                                    |                                                                                                    | Editar      | 5                           |                            |
|                                                                                                    | Autor corporativo                                                                                                    |                                                                                                    | _                                                                                                    |             |                             |                            |
| Título                                                                                                    | Estado actual de los es                                                                                                    | cenarios deportivos en Pereira                                                                                                    | E C                                                                                                    |             |                             | C                          |
| Año                                                                                                    | 2008                                                                                                    |                                                                                                    | 2                                                                                                    |             | =                           |                            |
| Editorial                                                                                                    | Editorial Kinesis                                                                                                    |                                                                                                    |                                                                                                    |             |                             |                            |
|                                                                                                    | Deseive                                                                                                    |                                                                                                    |                                                                                                    |             |                             |                            |
| Liudad                                                                                                    | Pereira                                                                                                    |                                                                                                    |                                                                                                    |             |                             |                            |
| Mostrar todos los campos biblio                                                                                                    | ográficos                                                                                                    |                                                                                                    | ß                                                                                                    |             |                             |                            |
| ombre de etiqueta 🛛 Fiemplo: L                                                                                                    | ima                                                                                                    |                                                                                                    |                                                                                                    |             |                             |                            |
|                                                                                                    |                                                                                                    |                                                                                                    |                                                                                                    |             |                             |                            |
| Supre de codocta - Ejempior e                                                                                                    | ing                                                                                                    |                                                                                                    | Acent                                                                                                    | ar Cancel   | lar V                       |                            |
| let081                                                                                                    | an <b>ca</b>                                                                                                    |                                                                                                    | Acepta                                                                                                    | ar Cancel   | lar                         |                            |
| Bet081                                                                                                    | 1110                                                                                                    |                                                                                                    | Acept                                                                                                    | ar Cancel   | lar                         |                            |
| Bet081                                                                                                    | an <b>a</b>                                                                                                    |                                                                                                    | Acept                                                                                                    | ar Cancel   | lar                         |                            |
| Set081                                                                                                    | rrespondencia Rev                                                                                                    | isar Vista                                                                                                    | Acept                                                                                                    | ar Cancel   |                             |                            |
| página Referencias Co                                                                                                    | rrespondencia Rev                                                                                                    | isar Vista<br>fuentes 💽 🛅 Insertar                                                                                                    | Tabla de ilustraciones                                                                                                    | ar Cancel   | ertar ír                    |                            |
| agina Referencias Co<br>Li) Insertar nota al final<br>Agi Siguiente nota al pie *                                                      | rrespondencia Ret<br>Administra<br>Estilo: APA                                                                                                    | isar Vista<br>fuentes<br>Insertar<br>Insertar                                                                                                    | Tabla de ilustraciones<br>ar tabla                                                                                                    | ar Cancel   | ertar ír<br>valizar         | 7 Li                       |
| Agina Referencias Co<br>(i) Insertar nota al final<br>Agi Siguiente nota al pie<br>Mostrar notas<br>Notas al pie<br>Participatione (1) | rrespondencia Ret<br>Administra<br>Linsertar<br>cita - Dibibilografii<br>Integrado                                                                                                    | isar Vista<br>fuentes<br>Insertar<br>itulo 🕁 Referen                                                                                                    | Tabla de ilustraciones<br>ar tabla<br>cia cruzada                                                                                                    | Ar Cancel   | ertar ir<br>ualizar<br>ce 7 | 7 Li                       |
| Agina Referencias Co<br>Insertar nota al final<br>Agi Siguiente nota al pie ~<br>Mostrar notas<br>Notas al pie 72                      | rrespondencia Ret<br>Administra<br>Cita -<br>Cita -<br>Bibliografía                                                                                                    | isar Vista<br>fuentes<br>Insertar<br>Insertar<br>titulo                                                                                                    | Tabla de ilustraciones<br>ar tabla<br>cia cruzada                                                                                                    | Ar Cancel   | ertar ir<br>ualizar<br>ce   | 7 Li<br>Si                 |
| Agina Referencias Co<br>Aginsertar nota al final<br>Agi Siguiente nota al pie -<br>Mostrar notas<br>Notas al pie 9                     | rrespondencia Ret<br>Administra<br>Cita - Bibliografía<br>Bibliografía                                                                                                    | isar Vista<br>fuentes<br>Insertar<br>Insertar<br>titulo                                                                                                    | Tabla de ilustraciones<br>ar tabla<br>cia cruzada                                                                                                    | Ar Cancel   | ertar ir<br>uvalizar<br>ce  | 7 Li<br>Si                 |
| bágina Referencias Co<br>a Insertar nota al final<br>At Siguiente nota al pie -<br>Mostrar notas<br>Notas al pie 5                     | rrespondencia Ret<br>Administra<br>Estilo: APA<br>Insertar<br>Cita ~<br>Bibliografía<br>Bibliografía<br>Bibliografía                                                                                                    | isar Vista<br>fuentes<br>Insertar<br>Insertar<br>itulo<br>Referenci<br>Citas y referencias. Nueva York: Contoso Pre                                                                                                    | Tabla de ilustraciones<br>ar tabla<br>cia cruzada                                                                                                    | Ar Cancel   | ertar ir<br>uvalizar<br>ce  | 7 Li<br>Si                 |
| Agina Referencias Co<br>Con Insertar nota al final<br>Agi Siguiente nota al pie ~<br>Mostrar notas<br>Notas al pie 7                   | rrespondencia Ret<br>Administra<br>Estilo: APA<br>Insertar<br>Cita -<br>Integrado<br>Bibliografía<br>Bibliografía<br>Bibliografía<br>Bibliografía                                                                                                    | isar Vista<br>fuentes Insertar<br>Insertar<br>Ititulo In Reference<br>Citos y referencios. Nueva York: Contoso Pre<br>s). Cómo esce<br>Bibliografía                                                                                                    | Tabla de ilustraciones<br>ar tabla<br>cia cruzada                                                                                                    | Ar Cancel   | ertər ir<br>ualizar<br>ce   | 7 Li<br>Si                 |
| Agina Referencias Co<br>Al Insertar nota al final<br>Agi Siguiente nota al pie -<br>Mostrar notas<br>Notas al pie -                    | rrespondencia Ret<br>Administra<br>Cita -<br>Cita - | isar Vista<br>fuentes Insertar<br>Insertar<br>Insertar<br>Insertar<br>Insertar<br>Marcelona<br>Marcelona<br>Referencias. Nueva York: Contoso Pre-<br>S). Cómo escri<br>Bibliografía<br>Bibliografía automá<br>fuentes asociadas c                                                                                                    | Tabla de ilustraciones<br>ar tabla<br>cia cruzada<br>exe.<br>ses.                                                                                                    | ar Cancel   | ertar ir<br>ualizar<br>ce   | 7 Li<br>Si                 |
| Bet081                                                                                                    | rrespondencia Rev<br>Administra<br>Estilo: AP4<br>Insertar<br>Cita ~ Dibiliografia<br>Bibliografia<br>Bibliografia                                                                                                    | isar Vista<br>fuentes<br>Insertar<br>Insertar<br>Insertar<br>itulo Referencias<br>Dias y referencias. Nueva York: Contoso Pre-<br>b). Cómo escr<br>Bibliografía<br>Bibliografía<br>Bibliografía automá<br>fuentes asociadas c                                                                                                    | Tabla de ilustraciones<br>ar tabla<br>cia cruzada<br>sss.<br>ática que incluye todas la<br>con el documento                                                                                      | ar Cancel   | ertar ir<br>valizar<br>ce   | 7 Li<br>si                 |
| Betancu                                                                                                    | rrespondencia Ret<br>Administra<br>Linsertar<br>cita -<br>Bibliografía<br>Bibliografía<br>Benito, A (2005). cí<br>López, A (2005). cí<br>trabajos citad<br>Trabajos citad                                                                                                    | isar Vista<br>fuentes<br>Insertar<br>Insertar<br>Insertar<br>Actualization<br>Insertar<br>Actualization<br>Reference<br>Status y referencies. Nueva York: Contoso Pre-<br>a. Como esco<br>Bibliografía<br>Status a sociadas contos<br>fuentes asociadas contos<br>Status y referencies. Nueva York: Contoso Pre-<br>a. Como esco<br>Bibliografía<br>Status y referencies. Nueva York: Contoso Pre-<br>a. Como esco<br>Bibliografía<br>Status y referencies. Nueva York: Contoso Pre-<br>a. Como esco<br>Bibliografía<br>Status y referencies. Nueva York: Contoso Pre-<br>a. Como esco<br>Bibliografía<br>Status y referencies. Nueva York: Contoso Pre-<br>bibliografía<br>Status y referencies. Nueva York: Contoso Pre-<br>Bibliografía<br>Status y referencies. Nueva York: Contoso Pre-<br>Bibliografía<br>Status y referencies. Nueva York: Contoso Pre-<br>Bibliografía                                                                                                    | Tabla de ilustraciones<br>ar tabla<br>cia cruzada<br>cia cruzada<br>ss.<br>ess.<br>ática que incluye todas la<br>con el documento                                                                | ar Cancel   | ertar ir<br>ualizar<br>ce 7 | 7 La<br>so<br>E            |
| Betol81                                                                                                    | rrespondencia Ret<br>Administra<br>Cita ~ Administra<br>Estilo: AP/<br>Bibliografia<br>Bibliografia                                                                                                    | isar Vista<br>fuentes<br>Insertar<br>Insertar<br>Insertar<br>Actualize<br>Insertar<br>Actualize<br>Actualize<br>Actualize<br>Presson<br>Reference<br>Solution<br>Sibiliografía<br>Bibliografía<br>Bibliografía<br>Bibliografía<br>Bibliografía<br>Bibliografía<br>Bibliografía<br>Contas sociadas contas<br>Actualize<br>Actualize<br>Actualize<br>Presson<br>Reference<br>Solution<br>Contas of the social<br>Actualize<br>Presson<br>Actualize<br>Presson<br>Actualize<br>Actualize<br>Presson<br>Actualize<br>Actualize<br>Ac                          | Tabla de ilustraciones<br>ar tabla<br>cia cruzada<br>cia cruzada<br>ess.<br>ess.<br>ess.<br>ess.<br>publicaciones Raimon.                                                                        | ar Cancel   | ertar ir<br>ualizar<br>ce   | 7 La<br>si<br>E<br>la      |
| Bet081                                                                                                    | rrespondencia Rev<br>Administra<br>Estilo: APA<br>Insertar<br>Bibliografia<br>Bibliografia<br>Benito, A. (2003).<br>García, M. Á. (200<br>López, A. (2003).<br>García, M. Á. (200<br>López, A. (2003).<br>García, M. Á. (200).<br>López, A. (2003).                                                                                                    | isar Vista<br>fuentes<br>Insertar<br>Insertar<br>Insertar<br>Actualize<br>Actualize<br>Actu                            | Acepta<br>Tabla de ilustraciones<br>ar tabla<br>cia cruzada<br>cia cruzada<br>ss.<br>ss.<br>ss.<br>bálica que incluye todas la<br>con el documento<br>ss.<br>Publicaciones Raimon.<br>ware, Inc. | ar Cancel   | ertar ir<br>usalizar<br>ce  | 7 Li<br>Si<br>E<br>Ia<br>O |
| Bet081                                                                                                    | Integrado<br>Bibliografía<br>Bibliografía<br>Bibliografía<br>Bibliografía<br>Bibliografía<br>Bibliografía<br>Bibliografía<br>Bibliografía<br>Bibliografía<br>Bibliografía<br>Bibliografía<br>Bibliografía<br>Benito, A. (2003).<br>García, M. Á. (200<br>López, A. (2005). C<br>García, M. Á. (200<br>López, A. (2005). C<br>Benito, A. (2003).<br>García, M. Á. (200                                                                                                    | isar Vista<br>fuentes<br>Insertar Insertar<br>Insertar Actualiz<br>Insertar Actualiz<br>Insertar Actualiz<br>Actualiz<br>Actualiz<br>Insertar<br>Insertar | Tabla de ilustraciones<br>ar tabla<br>cia cruzada<br>cia cruzada<br>ss.<br>àtica que incluye to das la<br>con el documento<br>ss.<br>Publicaciones Raimon.<br>ware, Inc.                         | Ar Cancel   | ertar ir<br>valizat<br>ce   | 7 Li<br>Si<br>E<br>Ia<br>O |

Llenar los campos Autor, Título, Año, Editorial y Ciudad

Clic en Aceptar

La cita automáticamente se insertará

En el momento de requerir la bibliografía, dar clic en la opción **Bibliografía** de **Referencias** y en la opción siguiente

La cita y la bibliografía serán anexadas

9

(Betancur, 2008)

#### Bibliografía

Betancur, D. (2008). Estado actual de los escenarios deportivos en Pereira . Pereira : Editorial Kinesis .

# DISERTACIONES Y

![](_page_29_Picture_1.jpeg)

![](_page_29_Picture_2.jpeg)

## **TRABAJOS DE GRADO INEDITO**

Apellidos. Inicial del autor de la tesis o trabajo de grado. (Año). *Titulo de la tesis o trabajo de grado en cursiva* (tesis o trabajo de grado inédito). Nombre de la institución. lugar.

### **EJEMPLO:**

Ríos. A. (2013). Factores de riesgo neuromusculares para lesión de ligamento cruzado anterior del equipo de futbol femenino de la UTP (tesis inédita).Universidad Tecnológica de Pereira. Pereira.

#### Nota:

Las tesis o trabajos de grado inéditos son los que no han sido publicados.

## TESIS O TRABAJO DE GRADO DISPONIBLE EN UNA BASE DE DATOS

Apellidos, Inicial del nombre del autor de la tesis. (Año). *Titulo de la tesis o trabajo de grado en cursiva* (inédito, doctorado o de maestría). Recuperado de http/www.repositorioutp/monito

## EJEMPLO:

Acosta, Y. (2013). *Las marcas ciudadanas como índice de urbanismo urbano (*tesis maestría). Recuperado de http/www.repositorioutp/monitor

# MATERIALES AUDIOVISUALES

![](_page_32_Picture_1.jpeg)

## **PELICULA O VIDEO**

Apellido, Inicial de nombre del productor & Apellido, Inicial de director. (Año de publicación). *Titulo de la película o video en cursiva .* [película/video]. País de origen. Casa publicadora.

### EJEMPLO:

García, J, (Productor) & Zuluaga, A, (director). (1999). *Gravedad*.[Película].Colombia. Arrollo Company.

| Tipo de fuente bibliográfica    | Película 🔹                        | <u>Id</u> ioma | Predeterminado |   |
|---------------------------------|-----------------------------------|----------------|----------------|---|
| ampos bibliográficos de APA     |                                   |                |                |   |
| * Título                        |                                   |                |                |   |
| Intérprete                      |                                   |                | Edita          |   |
|                                 | Intérprete corporativo            |                |                |   |
| Nombre del productor            |                                   |                | Edita          |   |
| Productora                      |                                   |                |                | 4 |
| * Director                      |                                   |                | Edita          |   |
| País o región                   |                                   |                | 10100          |   |
| Distribuidora                   |                                   |                |                |   |
| Escritor                        |                                   |                | Edita          |   |
| Soporte                         |                                   |                |                |   |
| * Año                           |                                   |                |                |   |
| +1.J.L                          | _                                 |                |                |   |
| Mostrar todos los campos biblio | gráficos 🗡 \star Campo recomendad | 0              |                |   |
| mbre de etiqueta                |                                   |                |                |   |

En el momento de crear fuente se debe seleccionar en Tipo de fuente bibliográfica la opción **Película** 

1

2

Dar clic en la opción editar junto al título Nombre del productor para agregar el nombre de este

A continuación aparecerá la ventana editar nombre donde se anexará el nombre del productor

3

Se debe tener en cuenta seleccionar la opción Mostrar todos los campos bibliográficos

| Tipo de fuente bibliográfica | Película               | • | Apellidos:      | -       |          |
|------------------------------|------------------------|---|-----------------|---------|----------|
| ampos bibliográficos de APA  |                        |   | Nombre:         |         |          |
| * Título                     | Gravedad               |   | Segundo nombre: | 2       |          |
| Intérprete                   |                        |   |                 |         |          |
|                              | Intérprete corporativo |   |                 |         | Agregar  |
| Nombre del productor         |                        |   | Nombres         |         |          |
| Productora                   |                        |   |                 | ~       | Arriba   |
| * Director                   |                        |   |                 |         | Abaio    |
| País o región                |                        |   |                 |         |          |
| Distribuidora                |                        |   |                 | -       | Eliminar |
| Escritor                     |                        |   | Let.            |         |          |
| Soporte                      |                        |   |                 | Aceptar | Cancelar |
| * Año                        |                        |   | (               | P       | -        |
| TA. J. L                     |                        |   |                 |         |          |

| zar fuente                                                                                      |                | Editar nombre                                                       |                                       |   |                   |
|-------------------------------------------------------------------------------------------------|----------------|---------------------------------------------------------------------|---------------------------------------|---|-------------------|
| Tipo de f <u>u</u> ente bibliográfica<br>Campos bibliográficos de APA<br>* Título<br>Intérprete | Película       | Agregar nombre Apellidos: Zuluaga Nombre: Alejandra Segundo nombre: |                                       | 5 | Tambiér<br>nombre |
| Nombre del productor<br>Productora<br>* Director<br>País o región<br>Distribuidora              | García , Jorge | Nombres                                                             | Agregar<br>Arriba<br>Abajo<br>Elminar |   | en esa<br>ventana |
| Escritor<br>Soporte<br>* Año                                                                    |                | 6                                                                   | Aceptar Cancelar                      | 6 | Dar cli           |

También debe editarse el nombre del director, dando clic en esa opción aparecerá la ventana **editar nombre** 

#### Dar clic en aceptar

Se deben llenar los campos: Título, Nombre del productor, Director, País, Distribuidora y Año

| Tipo de fuente bibliográfica    | Película                     | I <u>d</u> ioma | Predeterminado | - |
|---------------------------------|------------------------------|-----------------|----------------|---|
| ampos bibliográficos de APA     |                              |                 |                |   |
|                                 | Intérprete corporativo       |                 |                |   |
| Nombre del productor            | García, Jorge                |                 | Editar         |   |
| Productora                      |                              |                 |                |   |
| * Director                      | Zuluaga , Alejandra          |                 | Editar         |   |
| País o región                   | Colombia                     | 9               |                |   |
| Distribuidora                   | Arollo Company               |                 |                |   |
| Escritor                        |                              | 0               | Editar         |   |
| Soporte                         |                              |                 |                |   |
| * Año                           | 1999                         |                 |                |   |
| Título breve                    |                              |                 |                |   |
| Número estándar                 |                              |                 |                |   |
| Comentarios                     |                              |                 |                | - |
| Mostrar todos los campos biblio | gráficos * Campo recomendado |                 |                |   |
| mbre de etiqueta Ejemplo: A     | dventure Works               |                 |                |   |

![](_page_36_Picture_0.jpeg)

Al dar clic en **aceptar** aparecerá automáticamente la referencia

Quando se requiera la bibliografía dar clic en la pestaña bibliografía y en la opción siguiente

10

8

A continuación aparecerá la bibliografía

#### (Zuluaga, 1999)

10

#### **Bibliografía**

García, J. (Productor), & Zuluaga, A. (Dirección). (1999). Gravedad [Película]. Colombia : Arollo Company.

![](_page_37_Picture_0.jpeg)

Apellido del Escritor, Inicial del nombre. (Año de Copyright). *Título de la canción* [Grabada por B. B. Artista si es distinto del escritor]. En . Título del álbum [Medio de grabación: CD, disco, casete, etc.] Lugar: Sello discográfico.

## EJEMPLO:

Suarez, E.(1989). *El único* [Grabada por Cepeda, A. Artista]. De Los mejores recuerdos[CD]. Colombia. Infinity Records.

| Crear fuente                                                                        |                        | 8                              |            |                                                    |
|-------------------------------------------------------------------------------------|------------------------|--------------------------------|------------|----------------------------------------------------|
| Tipo de f <u>u</u> ente bibliográfica<br>Campos bibliográficos de APA<br>Compositor | Grabación de sonido    | I <u>d</u> ioma Predeterminado | <b>₽</b> ] | Cuando deba crearse la<br>fuente o la cita se debe |
| Director                                                                            |                        | Edit                           | ar         | seleccionar en tipo de                             |
| Interprete                                                                          | Intérprete corporativo |                                |            | fuente bibliográfica                               |
| Título                                                                              |                        |                                |            | Grabación de sonido                                |
| Año                                                                                 |                        |                                |            |                                                    |
| Ciudad                                                                              |                        |                                | <u> </u>   | Se debe editar el                                  |
| Provincia o estado                                                                  |                        |                                |            | nombre del compositor                              |
| País o región                                                                       |                        |                                |            |                                                    |
| Mostrar todos los campos biblio                                                     | gráficos               |                                |            |                                                    |
| N <u>o</u> mbre de etiqueta<br>MarcadorDePosicić                                    |                        | Aceptar Can                    | ncelar     |                                                    |

- 3 A continuación aparecerá la ventana editar nombre para modificar el nombre del compositor
  - Clic en aceptar

4

![](_page_39_Picture_3.jpeg)

| Tipo de fuente bibliogr                                                 |                                                                              |          |                  | minado                     |
|-------------------------------------------------------------------------|------------------------------------------------------------------------------|----------|------------------|----------------------------|
| Campos bibliográficos de Al<br>* Compos<br>torres<br>* Dire<br>* Intérp | Agregar nombre<br>Apelli <u>d</u> os:<br>No <u>m</u> bre:<br>Segundo nombre: | Cepeda 5 |                  | Editar<br>Editar<br>Editar |
| Ar<br>* 1                                                               | Nombres                                                                      |          | Agregar          | Editar                     |
| Título del á                                                            |                                                                              |          | Arriba     Abajo |                            |
| Produc                                                                  |                                                                              |          | + Eliminar       |                            |
| Sop<br>* ~                                                              |                                                                              |          | eptar Cancelar   |                            |
| * ~                                                                     |                                                                              |          | eptar Cancelar   |                            |

Dando clic a la pestaña **editar** junto al título artista aparecerá la ventana **editar nombre** para anexar el nombre de este

#### Clic en aceptar

5

6

Se deben llenar los siguientes campos: Compositor, Artista, Título, Título del álbum, Productora, Año, Soporte y País

Clic en aceptar

8

| Tipo de fuente bibliográfica    | Grabación de sonido                  | Idioma | Predeterminado                                                                                                  |         |
|---------------------------------|--------------------------------------|--------|----------------------------------------------------------------------------------------------------|---------|
| ampos bibliográficos de APA     |                                      |        | The second second second second second second second second second second second second second second second se |         |
|                                 | Intérprete corporativo               |        |                                                                                                    |         |
| Artista                         | Cepeda , Andrés                      |        | Editar                                                                                                    |         |
| * Título                        | El único                             |        |                                                                                                    |         |
| Título del álbum                | Los mejores recuerdos                |        |                                                                                                    |         |
| Nombre del productor            | <b>7</b>                             | 7      | Editar                                                                                                    |         |
| Productora                      | Infinity Records                     |        |                                                                                                    |         |
| * Año                           | 1989                                 |        |                                                                                                    |         |
| Soporte                         | CD                                   |        |                                                                                                    |         |
| * Ciudad                        |                                      |        |                                                                                                    |         |
| * Provincia o estado            |                                      |        |                                                                                                    |         |
| * País o región                 | Colombia                             |        |                                                                                                    |         |
| p1* d=b=it=                     | 1                                    |        |                                                                                                    |         |
| Mostrar todos los campos hiblir | voráficos <b>*</b> Campo recomendado |        | 0                                                                                                    |         |
| ombre de etiqueta Ejemplo: C    | D                                    |        |                                                                                                    |         |
| ua891                           |                                      |        | Aceptar                                                                                                    | Cancela |

| rencias    | Correspond   | dencia Revisar                                                                                                    | Vista                                                                                                    | Inserta |
|------------|--------------|----------------------------------------------------------------------------------------------------|----------------------------------------------------------------------------------------------------|---------|
| nota al pi | e • Insertar | Estilo: APA                                                                                                    | Actualizar tabla                                                                                                    | Marcar  |
|            | G C          | Integrado                                                                                                    |                                                                                                    | İndice  |
|            |              | Bibliografía                                                                                                    | ĨI (())                                                                                                    |         |
|            | 9            | Benito, A. (2003). Citas y refe<br>García, M. Á. (2006). Cómo e<br>López, A. (2005). Crear una p                                          | <sup>se</sup> Bibliografía<br><sup>se</sup> Bibliografía automática que incluye todas la<br>ut fuentes asociadas con el documento              | 15      |
| (Ce        | peda, 1989)  | Trabajos citados                                                                                                    |                                                                                                    |         |
| Ī          |              | Trabajos citados<br>Benito, A. (2003). <i>Citas y refa</i><br>García, M. Á. (2006). <i>Cómo e</i><br>López, A. (2005). <i>Crear una p</i> | rrencias. Nueva York: Contoso Press.<br>scribir una bibliografia. Chicago: Publicaciones Raimon.<br>ublicación formal. Boston: Proseware, Inc. |         |
|            |              | Minsertar <u>b</u> ibliogr<br>Guardar la <u>s</u> elec                                                                                    | afía<br>ción en la galería de bibliografías                                                                                                    |         |

## La cita quedará automáticamente insertada

9

Cuando se requiera la bibliografía se debe dar clic en la opción **bibliografía** de la pestaña de **referencias** y en su opción siguiente

(Cepeda, 1989)

#### Bibliografía

Suaréz, E. (Compositor). (1989). El único . De Los mejores recuerdos [CD]. Colombia : Infinity Records .

![](_page_42_Picture_0.jpeg)

![](_page_42_Picture_1.jpeg)

Apellido, Inicial del autor o editor. (Año de publicación). *Titulo de la pagina*. lugar de publicación. Recuperado de http/www.apa.org/monitor

## **Ejemplo:**

Animaciones e llustraciones. (2007). *Cuerpo Visible: ilustración de la circulación.* New York. Recuperado de http://www.argosymedical.com/Circulatory/

| Tipo de fuente bibliográfica                                                      | Sitio Web                                              | <b>≥</b> ¶                  | I <u>d</u> ioma | Predeterminado |   |
|-----------------------------------------------------------------------------------|--------------------------------------------------------|-----------------------------|-----------------|----------------|---|
| Campos bibliográficos de APA                                                      |                                                        |                             |                 |                |   |
| Autor                                                                             |                                                        |                             |                 | 5 Editar       |   |
|                                                                                   | V Autor corporativo                                    | Animaciones e ilustraciones |                 | 4              | _ |
| Nombre del sitio Web                                                              | Cuerpo visible: Ilustra                                | ción de la circulación      |                 |                |   |
| Nombre del sitio Web                                                              | Cuerpo visible: Ilustra                                | ción de la circulación      |                 |                |   |
| Año                                                                               | 2007                                                   |                             |                 |                |   |
| Mes                                                                               |                                                        | 6                           |                 |                | _ |
| Día                                                                               |                                                        | 3                           | · · · · ·       |                |   |
| Año en que se realizó la consulta                                                 |                                                        |                             |                 |                |   |
| Mes en que se realizó la consulta                                                 |                                                        |                             |                 |                |   |
| Día en que se realizó la consulta                                                 |                                                        |                             |                 |                |   |
| Dirección URL                                                                     | http://www.argosyme                                    | dical.com/circulatory       |                 |                |   |
| Mostrar todos los campos biblio                                                   | gráficos                                               |                             | -               | 1              |   |
| Dirección URL<br>Mostrar todos los campos biblio<br>ombre de etiqueta Ejemplo: ht | http://www.argosyme<br>gráficos<br>tp://www.adatum.com | dical.com/circulatory       | A               |                |   |

(Animaciones e ilustraciones, 2007)

Al crear la cita se debe seleccionar en **tipo de fuente bibliográfica Sitio** web

1

3

Al ser un autor corporativo se pondrá el nombre de este en el campo señalado

> Se llenaran los siguientes campos: Autor, Nombre del sitio web, año y dirección URL

Al dar clic en **aceptar** aparecerá la referencia

![](_page_45_Picture_0.jpeg)

5 Cuando se necesite la bibliografía, dar clic en la opción bibliografía y en la siguiente opción

Aquí se puede observar la referencia y la bibliografía

(Animaciones e ilustraciones, 2007)

![](_page_45_Picture_4.jpeg)

#### Bibliografía

Animaciones e ilustraciones. (2007). *Cuerpo visible: Ilustración de la circulación*. Obtenido de Cuerpo visible: Ilustración de la circulación: http://www.argosymedical.com/circulatory

# MATERIALES LEGALES

![](_page_46_Picture_1.jpeg)

## MATERIALES LEGALES EN TEXTO

Para audiencias, testimonios, proyectos de ley, resoluciones, informes y documentos:

Título, (número). Año

### EJEMPLO:

Necesidad de las zonas urbanas de Estados Unidos de servicios sociales para fortalecer a la familia: audiencia ante el subcomité de recursos humanos del comité sobre maneras y medios, Cámara de Representantes, 102 Cong. (1992)

| o de raente obliografica     |                                           | I <u>d</u> ioma         | Predeterminado          |          |
|------------------------------|-------------------------------------------|-------------------------|-------------------------|----------|
| s bibliográficos de APA      |                                           |                         | .hs                     | 1        |
| Título I                     | te el subcomité de recursos humanos del c | omité sobre maneras y r | medios, Cámara de Repre | sentante |
| Número de caso               | 102 Cong.                                 |                         | 6                       |          |
| Tribunal                     | ju:                                       |                         | 2                       |          |
| Año                          | 1992                                      |                         |                         |          |
| Mes                          |                                           |                         |                         |          |
| Día                          |                                           |                         |                         |          |
| rar todos los campos biblion | ráficos                                   |                         |                         |          |
| Mes [<br>Día [               | ráficos                                   |                         |                         |          |

(Necesidad de las zonas urbanas de Estados Unidos de servicios sociales para fortalecer a la familia: audiencia ante el subcomité de recursos humanos del comité sobre maneras y medios, Cámara de Representantes, 1992)

Al ingresar en la ventana **Crear fuente**, se debe modificar en **tipo de fuente bibliográfica** y seleccionar **Caso judicial** 

1

Escribir en los campos **Título, Número de caso** (teniendo en cuenta a que organización pertenece) y por último el **año** 

**3** Clic en **Aceptar** 

4 La cita quedará insertada

![](_page_49_Picture_0.jpeg)

Al momento de necesitar la Bibliografía, dar clic en la pestaña Bibliografía y en la pestaña siguiente

Se puede observar la cita y la referencia

6

( Necesidad de las zonas urbanas de Estados Unidos de servicios sociales para fortalecer a la familia: audiencia ante el subcomité de recursos humanos del comité sobre maneras y medios, Cámara de Representantes, 1992)

#### Bibliografía

Necesidad de las zonas urbanas de Estados Unidos de servicios sociales para fortalecer a la familia: audiencia ante el subcomité de recursos humanos del comité sobre maneras y medios, Cámara de Representantes, 102 Cong. (1992).

## CASO JUDICIAL

![](_page_50_Picture_1.jpeg)

Nombre vs Nombre. Pagina de volumen fuente.(fecha del tribunal).

### EJEMPLO:

Bedoya vs Hincapié. 346. (T.S.D Pereira 2011).

| Tipo de fuente bibliográfica                                          | Caso judicial                                                                                                    | Idioma Predeterminado   |
|-----------------------------------------------------------------------|----------------------------------------------------------------------------------------------------|-------------------------|
| ampos bibliográficos de APA                                           |                                                                                                    |                         |
| Título                                                                | Bedoya vs Hincapie                                                                                                    |                         |
| Número de caso                                                        | 346                                                                                                    | ล                       |
| Tribunal                                                              | Superior del distrito judicial de Pereira                                                                                                    | <u>L</u>                |
| Año                                                                   | 2011                                                                                                    |                         |
| Mes                                                                   |                                                                                                    |                         |
| Día                                                                   |                                                                                                    |                         |
| Mostrar todos los campos biblio                                       | ográficos                                                                                                    |                         |
| mbre de etiqueta Ejemplo: 2                                           | 2006                                                                                                    | 2                       |
| d111                                                                  |                                                                                                    | C Aceptar               |
|                                                                       |                                                                                                    |                         |
| encias Correspondencia                                                | Revisar Vista                                                                                                    |                         |
| a al final 📃 🎒 Adn                                                    | ninistrar fuentes 🛛 📑 🎦 Insertar Tabla de i                                                                                                    | ilustraciones 🔄 🎦 Inser |
| ota al pie 🔹 🧊 🖓 🕞 Esti                                               | io: APA                                                                                                    | Marcar Actua            |
| as cita - Bibl                                                        | titulo 🖄 Referencia cruzad                                                                                                    | la entrada              |
| Bibliog                                                               | ratia                                                                                                    |                         |
|                                                                       |                                                                                                    |                         |
| Banito, A                                                             | A. (2003). Citas y ref<br>Bibliografía                                                                                                    |                         |
| García, I                                                             | M. Á. (2006). Cómo e<br>Bibliografía automática que incl                                                                                                    | luye todas las          |
| Lopez, A                                                              | tuentes asociadas con el docum                                                                                                    | lento                   |
| (Dedate the It's Trabaic                                              |                                                                                                    |                         |
| (Bedoya vs Hin <sup>Trabajo</sup>                                     |                                                                                                    |                         |
| (Bedoya vs Hin Trabajo<br>Traba<br>Benito                             | i <b>jos citados</b><br>A. (2003). <i>Citas y referencias</i> , Nueva York: Contoso Press.                                                                                                    |                         |
| (Bedoya vs Hin Trabajo<br>Traba<br>Benito, A<br>García, T             | i <b>jos citados</b><br>A. (2003). <i>Citas y referencias</i> . Nueva York: Contoso Press.<br>M. Á. (2006). <i>Cómo escribir una bibliografía</i> . Chicago: Publicaciones                                                                                                    | Raimon.                 |
| (Bedoya vs Hin Trabajc<br>Traba<br>Benito, /<br>Garcia, I<br>López, A | t <b>jos citados</b><br>A. (2003). <i>Citas y referencias</i> . Nueva York: Contoso Press.<br>M. Á. (2006). <i>Cómo escribir una bibliografía</i> . Chicago: Publicaciones<br>L. (2005). <i>Crear una publicación formal.</i> Boston: Proseware, Inc.                          | Raimon.                 |
| (Bedoya vs Hin Trabajo<br>Traba<br>Benito, A<br>García, T<br>López, A | ujos citados<br>A. (2003). <i>Citas y referencias</i> . Nueva York: Contoso Press.<br>M. Á. (2006). <i>Cómo escribir una bibliografía</i> . Chicago: Publicaciones<br>L. (2005). <i>Crear una publicación formal</i> . Boston: Proseware, Inc.<br>nsertar <u>b</u> ibliografía | Raimon.                 |

#### Bibliografía

Bedoya vs Hincapie, 346 (Superior del distrito judicial de Pereira 2011).

J)

Seleccionar en **Tipo de fuente bibliográfica** la opción **Caso judicial** 

Llenar los campos: título, número de caso, tribunal y año

#### Clic en aceptar

1

2

3

4

Cuando se requiera la bibliografía seleccionar la opción **bibliografía** y la opción siguiente

En la imagen señalada podemos observar la referencia y cuando se necesaria la bibliografía

## MATERIALES ADMINISTRATIVOS Y EJECUTIVOS

Para reglas, reglamentos, opiniones de consejo y ordenes ejecutivas:

Título, Número. Volumen (Año)

## EJEMPLO:

Adoption and Foster care analysis and Reporting System, 73

| Tipo de fuente bibliográfica                                   | Caso judicial                                          | I <u>d</u> ioma | Predeterminado |
|----------------------------------------------------------------|--------------------------------------------------------|-----------------|----------------|
| ampos bibliográficos de APA                                    |                                                        |                 |                |
| Título                                                         | Adoption and Foster care analysis and Reporting System |                 |                |
| Número de caso                                                 | 73                                                     |                 |                |
| Tribunal                                                       | 2                                                      |                 |                |
| Año                                                            | 2008                                                   |                 |                |
| Mes                                                            | Enero                                                  |                 |                |
| Día                                                            | 11                                                     |                 |                |
| Mostrar todos los campos biblio                                | oráficos                                               |                 |                |
| <u>) M</u> ostrar todos los campos biblic<br>ombre de etiqueta | graticos                                               |                 | a              |

- En la ventana Editar fuente en Tipo de fuente bibliográfica seleccionar Caso Judicial
- 2 Llenar los campos Título, Número de caso, Año, Mes y Día

#### **3** Clic en **Aceptar**

(Adoption and Foster care analysis and Reporting System, 2008)

A continuación aparecerá la cita

Cuando sea necesaria 5 la bibliografía, dar clic pestaña la en bibliografía en la ventana referencias y la pestaña en siguiente

6 continuación A se puede observar la cita y la referencia bibliográfica

(Adoption and Foster care analysis and Reporting System, 2008)

6

Adoption and Foster care analysis and Reporting System, 73 (11 de Enero de 2008).

Referencias Correspondencia Revisar Vista Administrar fuentes Insertar Tabla de ilustraciones Insertar índice tar nota al final -21 ]/ Actualizar tabla ente nota al pie \* Estilo: APA Actualizar indice Insertar Insertar Marcar Bibliografía Referencia cruzada rar notas título cita \* entrada oie 15 Indice Integrado Bibliografía Bibliografía Benito, A. (2003). Citas y referencias. Nueva York: Contoso Press. García, M. Á. (2006). Cómo escribir una bibliografía. Chicago: Publicaciones Rai López, A. (2005). Crear una publicación formal. Boston: Proseware. Inc. (Adoption and Trabajos citados **Trabajos citados** Benito, A. (2003). Citas y referencias. Nueva York: Contoso Press. García, M. Á. (2006). Cómo escribir una bibliografía. Chicago: Publicaciones Raimon López, A. (2005). Crear una publicación formal. Boston: Proseware, Inc. Insertar <u>b</u>ibliografía Guardar la selección en la galería de bibliografías...

Bibliografía

# BIBLIOGRAFÍA

Manual de publicaciones de la American Phsycological Association. (4 ed.).(2010). México : Editorial El Manual Moderno.